В состатью по входу в настройки роутера, или специальную статью для устройств Tenda.

**2.** Что бы открыть больше настроек Tenda, нужно зайти в панель

управления, и сверху нажать на ссылку Advanced Settings.

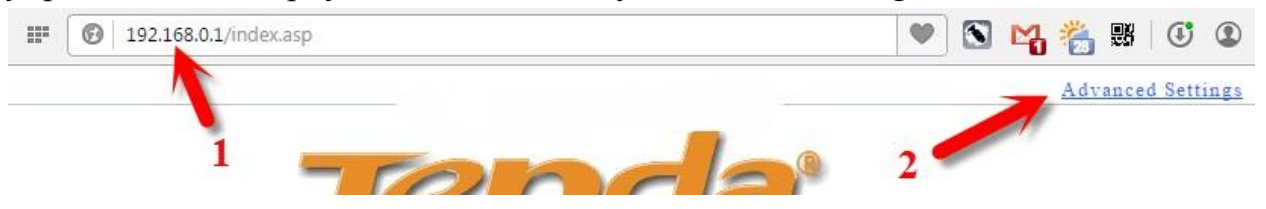

**3.** Отредактировать параметры подключения к провайдеру можно на отдельной странице. В настройках перейдите на вкладку «WAN settings». В поле «Mode» выберите «DHCP» и нажмите «OK»

| Advance<br>settings | wireless<br>settings | DHCP<br>Server | Virtual<br>server | Security<br>settings | Routing<br>settings | System<br>tools |
|---------------------|----------------------|----------------|-------------------|----------------------|---------------------|-----------------|
| System status       | WAN settings         | LAN settin     | igs MAC Cl        | one DNS set          | tings Bandw         | idth control    |
| flatile stat        | WAIN Speed           | -              |                   |                      |                     |                 |
|                     | Mode DI              | HCP            |                   |                      |                     |                 |
|                     | TALOUC DI            | 100            |                   |                      |                     |                 |